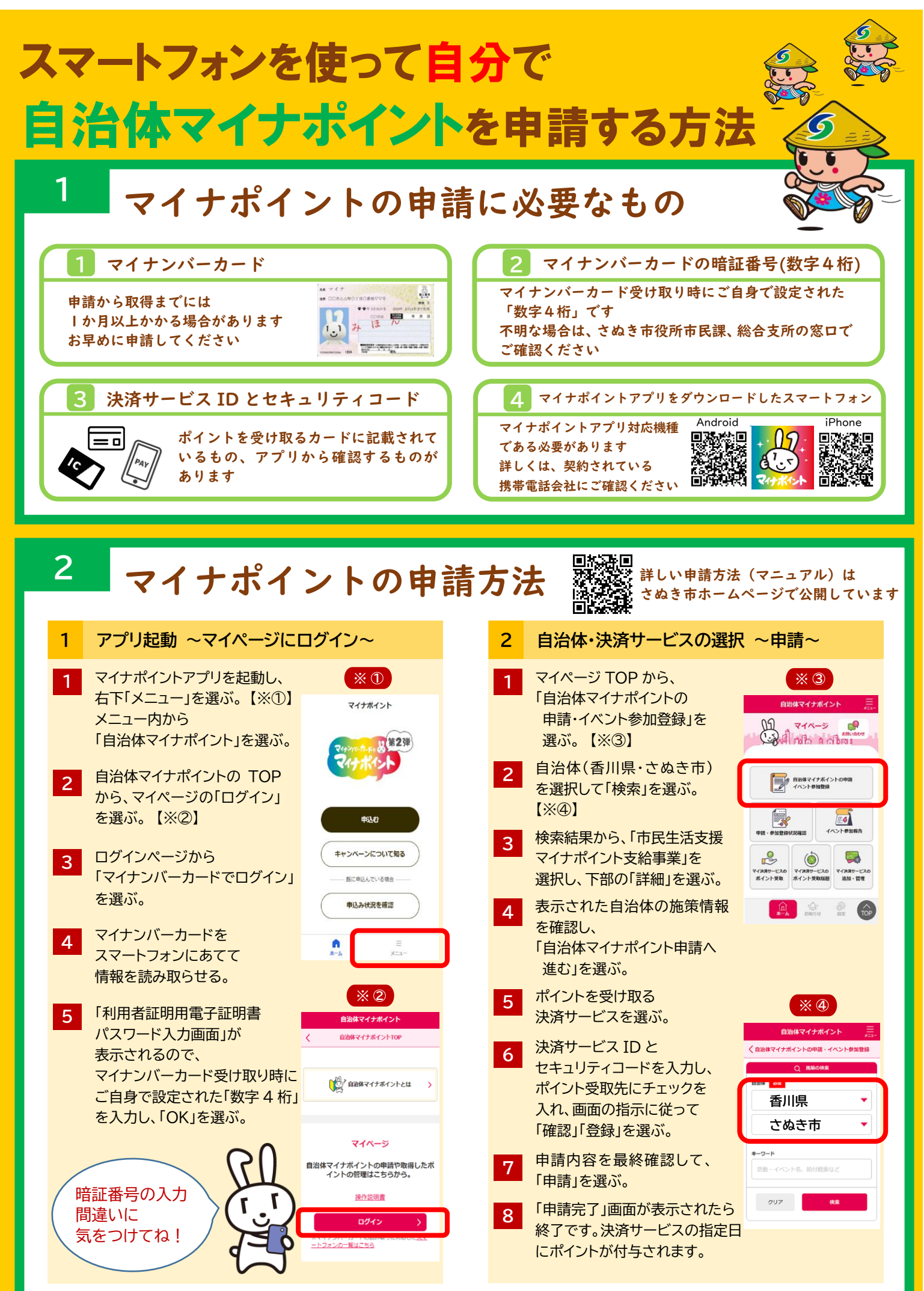

(2022.11)